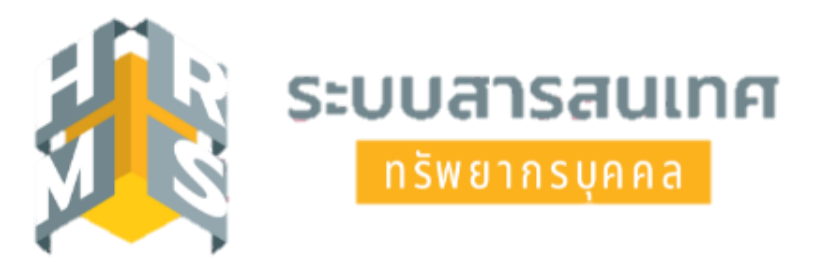

## คู่มือการใช้งานระบบสารสนเทศทรัพยากรบุคคล (DPIS 6) เมนูย่อย "แจ้งผลการเลื่อนเงินเดือน"

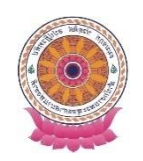

กลุ่มบริหารทรัพยากรบุคคล สำนักงานเลขานุการกรม

## คู่มือการใช้งานระบบสารสนเทศทรัพยากรบุคคล (DPIS 6) เมนูย่อย "การแจ้งผลการเลื่อนเงินเดือน"

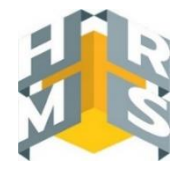

- 1. เข้าสู่ระบบผ่านเว็บเบราว์เซอร์ URL : <u>https://onab.dpis.go.th</u>
- กรอก Username : เลขประจำตัวประชาชน 13 หลัก
  Password : รหัสผ่านที่ลงทะเบียน
- 3. คลิกที่ปุ่มเข้าสู่ระบบ

| ระบบสารสนเทศ<br>ทรัพยากรบุคคล                |
|----------------------------------------------|
| สำนักงานพระพุทธศาสนาแห่งชาติ                 |
| เข้าสู่ระบบ โดย<br>🖉 Username และ Password 🗸 |
| Username                                     |
| เลขบัตรประจำตัวประชาชน                       |
| Password                                     |
| Password                                     |
| ເບ້າສູ່ຣະບບ                                  |

4. เมื่อเข้าสู่ระบบแล้วจะปรากฏข้อมูลดังภาพ

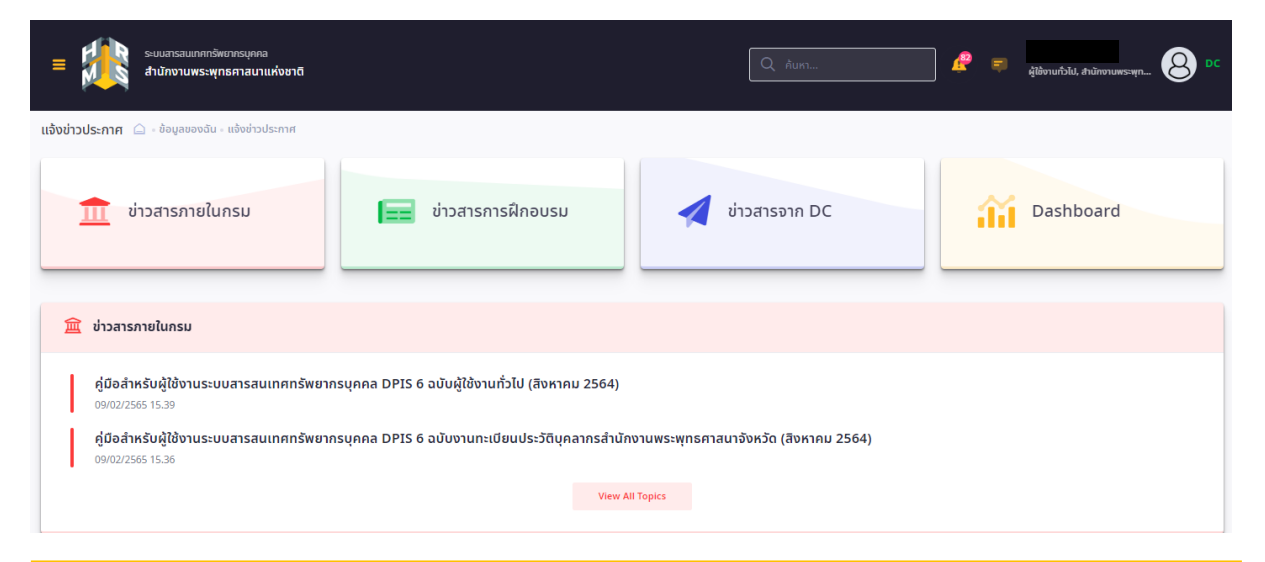

 เมื่อจะต้องการดูรายละเอียดผลการเลื่อนเงินเดือนของตนเอง ให้ไปที่มุมซ้ายด้านบนของหน้าจอ คลิกสัญลักษณ์ เมนูรวม
 ดังภาพ

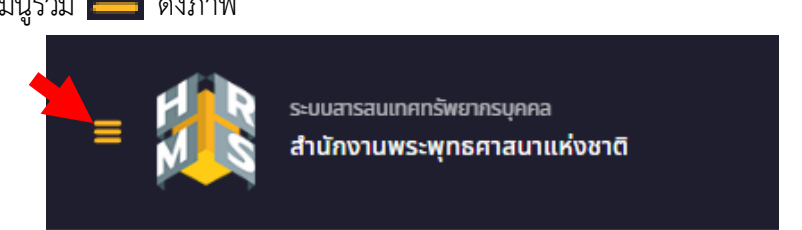

## เลือกดูหัวข้อ "ข้อมูลบุคลากร" แล้วคลิกเลือก "แจ้งผลการเลื่อนเงินเดือน"

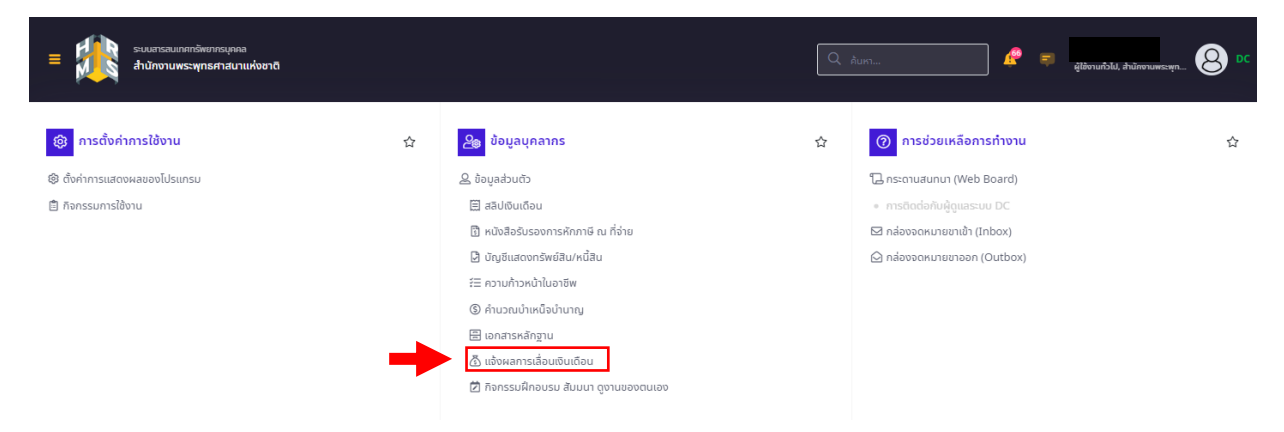

## 6. จากนั้นจะปรากฏหน้าจอการลา ดังภาพ

ผู้ใช้งานสามารถเลือกดูรายละเอียดผลการเลื่อนเงินเดือนของตนเอง โดยเลือก "ปีงบประมาณ" >> ปีงบประมาณ
 ที่เลื่อนเงินเดือน "รอบที่" >> รอบของการเลื่อนเงินเดือน "ลงวันที่" >> วันที่ออกคำสั่ง และคลิกปุ่ม "ค้นหา"

|                                                                                        | ระบะสารสมเทศารัพชากรบุคคล<br>สำนักงานพระพุทธศาสนาแห่งชาติ                                  |                               |         |  |     |               |   |          | ) 🧟 🖨 👬 | อามทั่วไป, สำนักงานพระพุก | 8 DC         |
|----------------------------------------------------------------------------------------|--------------------------------------------------------------------------------------------|-------------------------------|---------|--|-----|---------------|---|----------|---------|---------------------------|--------------|
| แจ้งผลการเลื่อนเงินเดือน 🍙 - ข้อมูลชุ่มสาทร - ข้อมูลส่วนตัว - แอ้งผลการเลื่อนเงินเดือน |                                                                                            |                               |         |  |     |               |   |          |         |                           |              |
| 0                                                                                      | ไงมประมาณ                                                                                  |                               | รอบที่  |  |     |               |   | ลงวันที่ |         |                           |              |
|                                                                                        | ทั้งหมด                                                                                    | ~                             | ทั้งหมด |  |     |               | ~ |          |         |                           |              |
|                                                                                        |                                                                                            | deta unitar                   |         |  |     |               |   |          |         | Q ằuki                    | ส้างเงื่อนไข |
|                                                                                        | รายการแจงพลการเสอนเงนตอง นางสาวการวด<br>10 🗸 แลดง 1 ถึง 1 จากกั้งหมด 1 รายการ (กรองข้อมูลส | ภูมิประเสรฐ<br>ภาก 15 รายการ) |         |  |     |               |   |          |         |                           |              |
|                                                                                        | จดการ ลาดบ                                                                                 |                               | ไระมาณ  |  | SƏU | 10 ชอ-นามสกุล |   |          |         | avoun                     |              |
|                                                                                        | 1                                                                                          |                               | 2565    |  | 2   |               |   |          |         | 30/09/2565                |              |
|                                                                                        | 10 👻 แสดง 1 ถึง 1 จากทั้งหมด 1 รายการ (กรองข้อมูลจ                                         | าก 15 รายการ)                 |         |  |     |               |   |          |         | < .                       | 1 >          |

- เลือกรายการแจ้งผลการเลื่อนเงินเดือนที่ต้องการแสดงรายละเอียด โดยคลิกสัญลักษณ์ "พิมพ์" 🕒

| ระบบสารสมเภศาริพยาสรุเคคล<br>สำนักงานพระพุทธศาสนาแห่งชาติ                             |                                |            |       |         |  |     |                 | Q | ค้นหา    | <b>#</b> = | ผู้ใช้งานทั่วไป, ส่านักงานพระพุท. | . <mark>8</mark> DC |
|---------------------------------------------------------------------------------------|--------------------------------|------------|-------|---------|--|-----|-----------------|---|----------|------------|-----------------------------------|---------------------|
| แจ้งผลการเลื่อนเงินเดือน 🛆 - ช้อนูลชุคลากร - ข้อมูลส่วนตัว - แจ้งผลการเลื่อนเงินเดือน |                                |            |       |         |  |     |                 |   |          |            |                                   |                     |
| ปีงบประมาณ                                                                            |                                |            |       | รอบที่  |  |     |                 |   | ลงวันที่ |            |                                   |                     |
| 2565                                                                                  |                                |            | x ~   | ทั้งหมด |  |     |                 | ~ |          |            |                                   |                     |
|                                                                                       |                                |            |       |         |  |     |                 |   |          |            | Q А́икт                           | ລ້າงເຈື່ອນໄข        |
|                                                                                       |                                |            |       |         |  |     |                 |   |          |            |                                   |                     |
| รายการแจ้งผลการเลื่อนเงินแดือนของ                                                     |                                |            |       |         |  |     |                 |   |          |            |                                   |                     |
| 10 🗸 แลดง 1 ถึง 4 จากก็งหมด 4 รายการ                                                  |                                |            |       |         |  |     |                 |   |          |            |                                   |                     |
| ຈັດ                                                                                   | าการ                           | สำดับ ิ่า↓ | ปีงบเ | Jระมาณ  |  | SƏU | 1↓ ชื่อ-นามสกุล |   |          |            | ลงวันที่                          |                     |
|                                                                                       | 9                              | 4          |       | 2565    |  | 2   |                 |   |          |            | 30/09/2565                        |                     |
| 0                                                                                     | 8                              | 3          |       | 2565    |  | 2   |                 |   |          |            | 28/09/2565                        |                     |
| 0                                                                                     | 8                              | 2          |       | 2565    |  | 1   |                 |   |          |            | 30/03/2565                        |                     |
| G                                                                                     | 8                              | 1          |       | 2565    |  | 1   |                 |   |          |            | 28/03/2565                        |                     |
| 10 🗸                                                                                  | แสดง 1 ถึง 4 จากทั้งหมด 4 รายก | ns         |       |         |  |     |                 |   |          |            | <                                 | 1 >                 |

7. คลิก "ดาวน์โหลด" เพื่อยืนยันการพิมพ์รายงานแจ้งผลการเลื่อนเงินเดือน

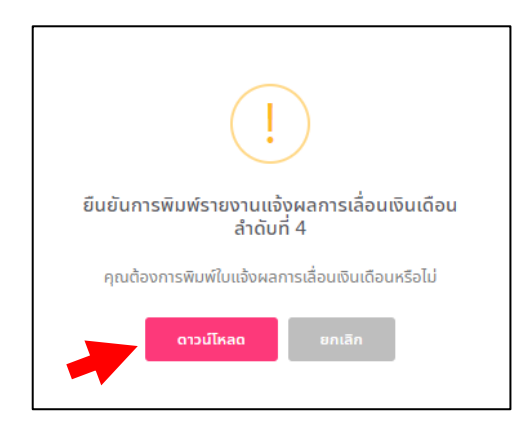

- ระบบจะแสดงผลการเลื่อนเงินเดือนเป็นไฟล์ PDF ดังภาพ

| ■ b3l2VDNYdlBQdlpOeDB5N3RlL3BOUT09.pdf | 1 / 1   - 70% +   🗄 \delta                                                                                                    | ± e : |
|----------------------------------------|----------------------------------------------------------------------------------------------------|-------|
|                                        | ชื่องานแกรด :<br>ตำเหาน่า :<br>สินทีด :                                                                                                    |       |
|                                        | เหน้าซื้อแจ้ายเอการเลื่องแวงแล้องเ                                                                                                    |       |
|                                        | ทางสายของจากทำ รุงสาขสามสาของ<br>รอบการประเมิน รองที่ 2 เมษาขาม พ.ศ. 2565 ถึง : 30 กับภายน พ.ศ. 2565<br>คำในขาชิ : พ.ศ. ที่ 927/2565 องวันที่ 30 กับภายน พ.ศ. 2565<br>ซึ่งนามสุด<br>ทั้งนามจิ :<br>เฉาซ์ที่นามสน่ :<br>เอาซ์ที่นามสน่ :<br>อิงโต :<br>เป็นมีคณเสีย (บาท) :<br>[] ได้ปีการเสียมในมีตย |       |
|                                        | ฐานในการทำนวณ ร้อยละ จำนวนอันที่ให้พื้น เป็นต่างสุขณราย<br>(บาท) ที่ได้มีส่อน ปีนต่างสุขณราย (บาท)<br>ที่ได้มีส่อน(บาท) ที่มศรปากาท) 1000                                                                                                    |       |
|                                        | mณีที่ไม่ได้บินการเรียนสินต้อน เนื่องจาก (เหตุแต)                                                                                                    |       |
|                                        | ลงชื่อ                                                                                                    |       |
|                                        | (                                                                                                    |       |
|                                        | ตำนหน่ง                                                                                                    |       |
|                                        |                                                                                                    |       |